## LINE を活用した公立保育園の欠席連絡システム

※我孫子市 LINE 公式アカウントの友だち追加が必要です。

## ★ 保護者登録 2ページ ~ 4ページ

- ・保護者登録には、保育園から通知された「こどもコード」が必要です。
- ・兄弟で在園している場合は、それぞれの登録が必要になります。
- ・保護者登録をすると、その園児の保護者登録をしている方全員に通知されます。
- ・登録した内容に変更が生じた場合、新しい情報を登録し直してください。 登録内容が上書きされます。

## ★ 保護者登録の解除 5ページ ~ 7ページ

- ・保護者登録の解除は、登録された保護者ご本人に手続きしていただきます。
- · 卒園の際は自動的に解除されますので、手続きは必要ありません。
- ・保護者登録を解除すると、同じアカウントで登録したすべての園児の登録が解除されます。
- ・保護者登録解除後は、欠席・遅刻連絡などの手続きができなくなります。
- ・保護者登録の解除をしても、その園児の保護者登録をしている他の方には通知されません。

## ★ 欠席・遅刻連絡 8ページ ~ 10ページ

- ・当日8時30分以降の欠席・遅刻連絡は受付できません。電話にて園にご連絡ください。
- ・土曜日の欠席・遅刻連絡は受付できません。連続して欠席される中に土曜日が含まれる場合は、 伝達事項の欄にその旨を入力してください。
- ・送ってしまった連絡を訂正したい場合は、再度正しい情報で連絡し、伝達事項の欄に 訂正である旨を入力してください。

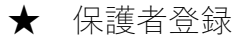

我孫子市 LINE 公式アカウントから次の手順で登録します。

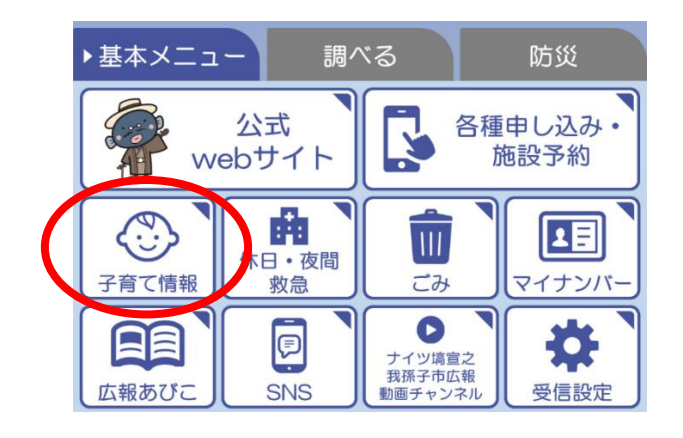

①「基本メニュー」
 ↓
 「子育て情報」

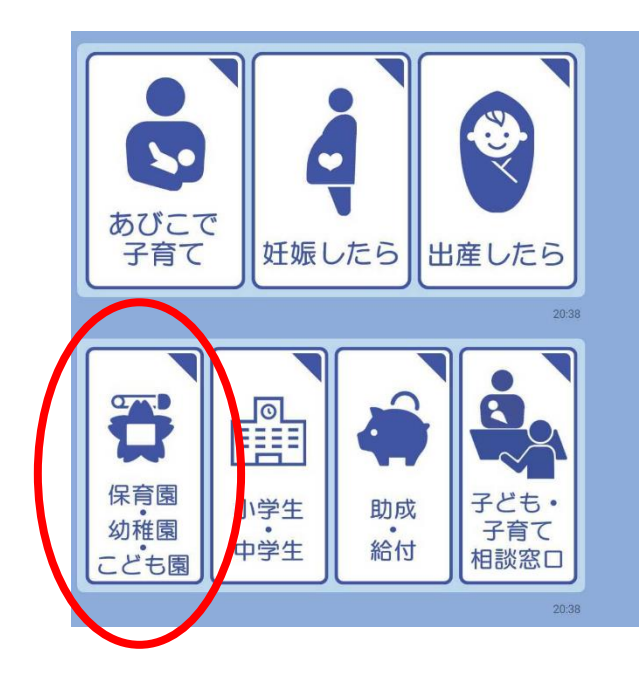

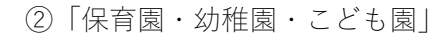

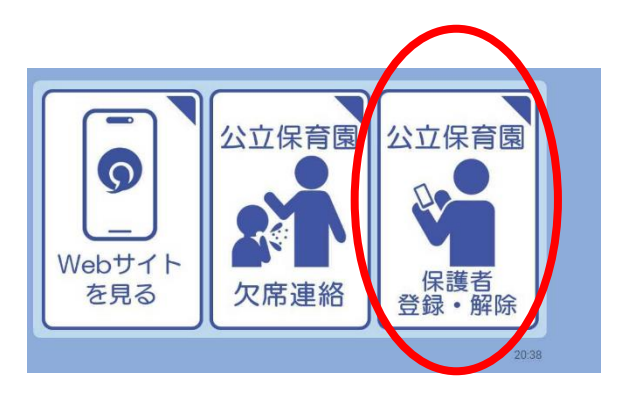

③「保護者登録・解除」

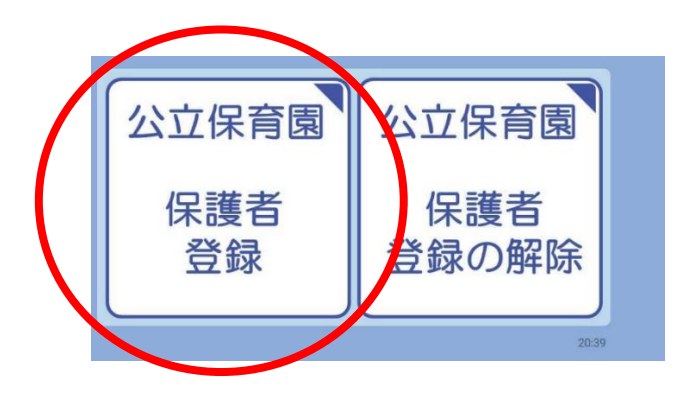

| 保育園の保護者登録                                                                                                    |
|----------------------------------------------------------------------------------------------------|
|                                                                                                    |
| 登録にあたって、お手元に「こどもコー<br>ド」をご用意ください。<br>また、兄弟で在園している場合はそれぞ<br>れの登録が必要になりますのでご注意く<br>ださい。<br>登録される方は、「登録する」ボタンを<br>タップしてお進みください。 |
| 詳細を見る                                                                                                    |
| 登録する                                                                                                    |

④「保護者登録」

⑤「登録する」

この後は画面の指示に従って、 必要事項を入力してください。

こどもコード (※) 登録する園児の生年月日 保護者の氏名 園児との関係 同居もしくは別居

(※) 園から配布される通知をご参照ください。

| 登録内容                       | <b>容の</b> 確認      |       |
|----------------------------|-------------------|-------|
| 対象の園児名                     | 手賀沼               | うなきち  |
| 登録する保護者名                   | 手賀沼               | ははきち  |
| 園児との関係                     |                   | 母     |
| 同居・別居                      |                   | 同居    |
| 上記の内容でお間違えた<br>録する」をタップしてく | なければ、「この<br>こださい。 | )内容で登 |
| 中止                         | 修正                | E     |
| この内容で                      | で登録する             |       |

入力内容を確認してください。

⑥「この内容で登録する」

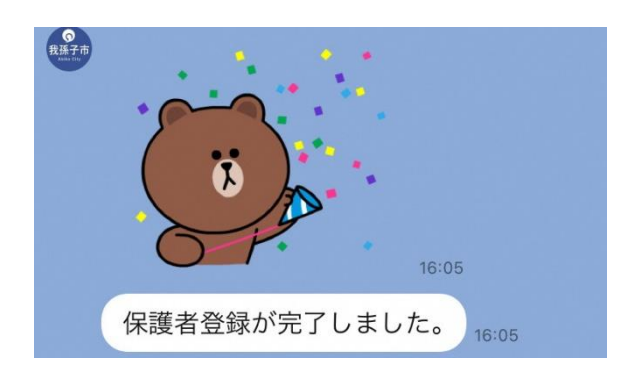

保護者登録が完了しました。

※ 兄弟など、別の園児を登録する場合は、④「保護者登録」から再度手続きを行ってください。

★ 保護者登録の解除

我孫子市 LINE 公式アカウントから次の手順で登録を解除します。

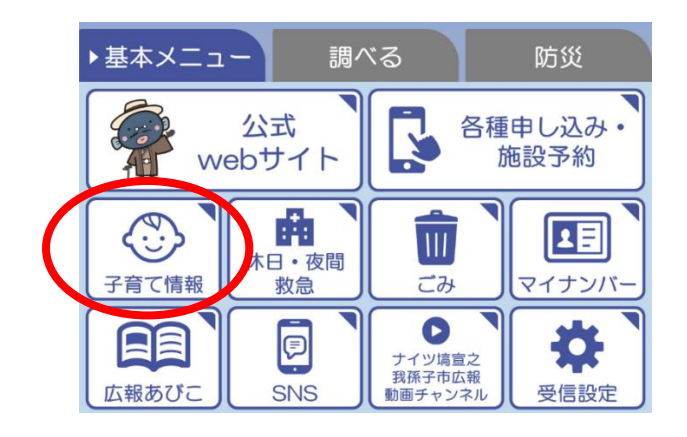

①「基本メニュー」
 ↓
 「子育て情報」

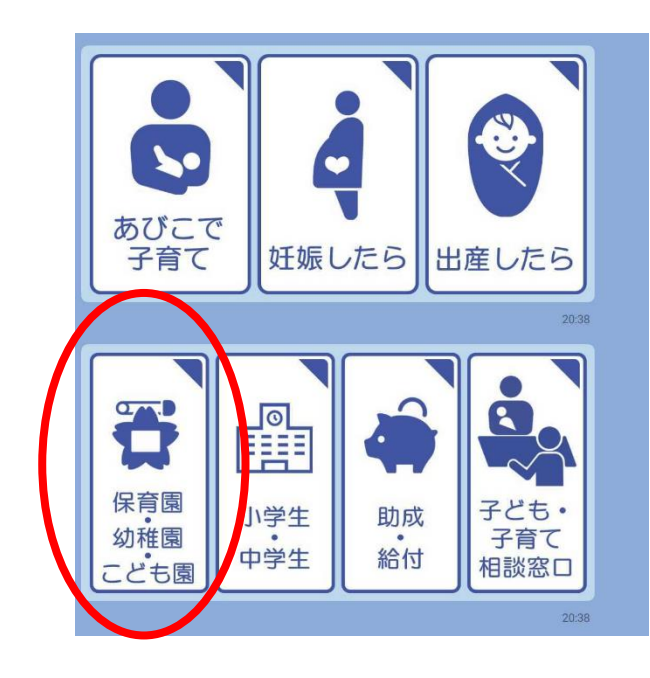

②「保育園・幼稚園・こども園」

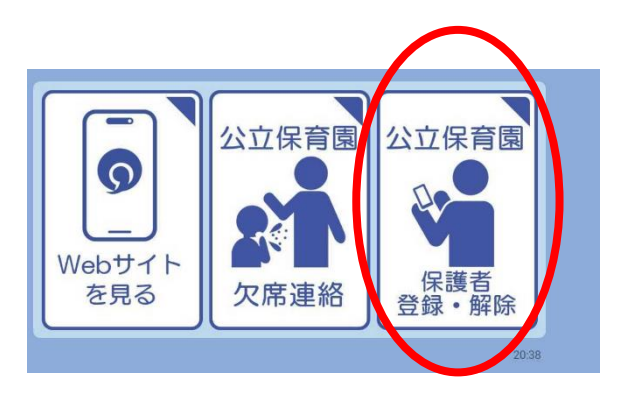

③「保護者登録・解除」

5

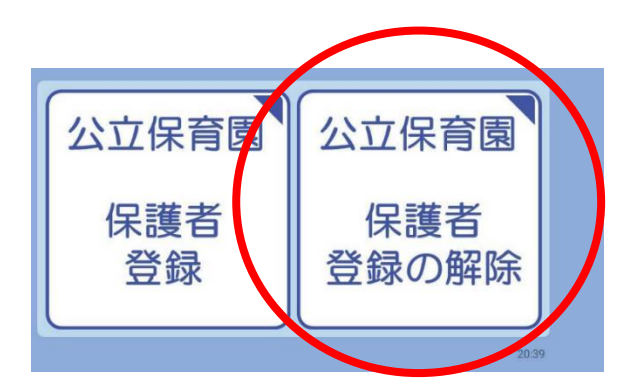

④ 「保護者登録の解除」

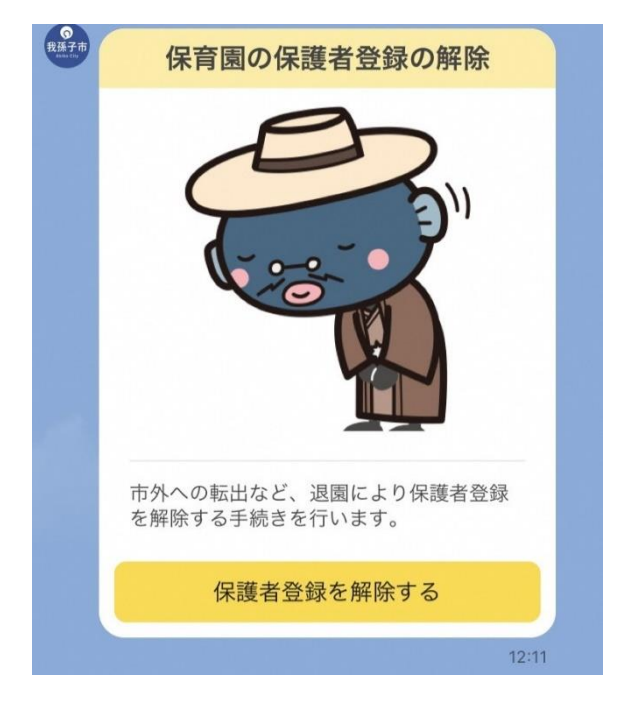

⑤「保護者登録を解除する」

※ 保護者登録を解除すると、同じアカウントで登録したすべての園児の登録が解除されます。 保護者登録解除後は、欠席・遅刻連絡などの手続きができなくなります。

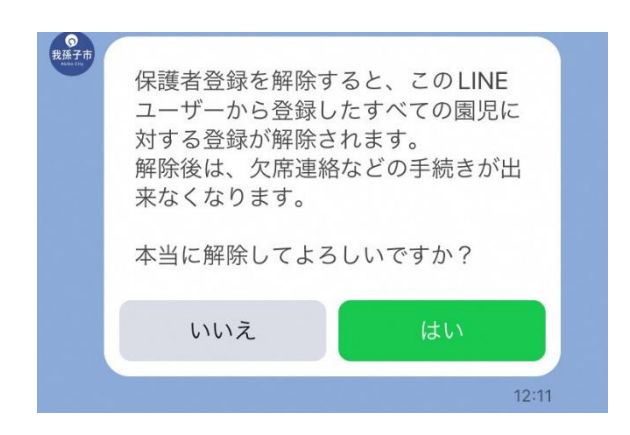

注意事項をご確認ください。

⑥「はい」

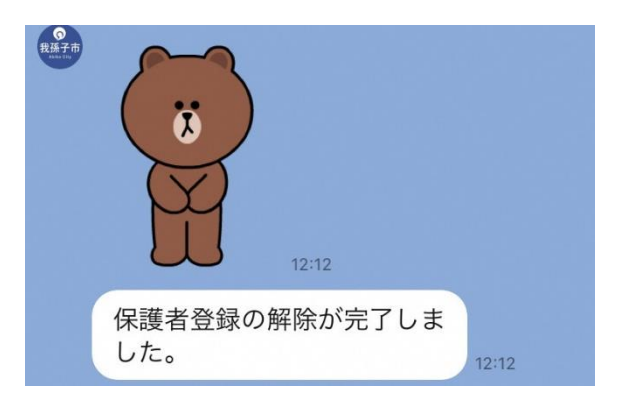

保護者登録の解除が完了しました。

★ 欠席・遅刻連絡

我孫子市 LINE 公式アカウントから次の手順で連絡します。

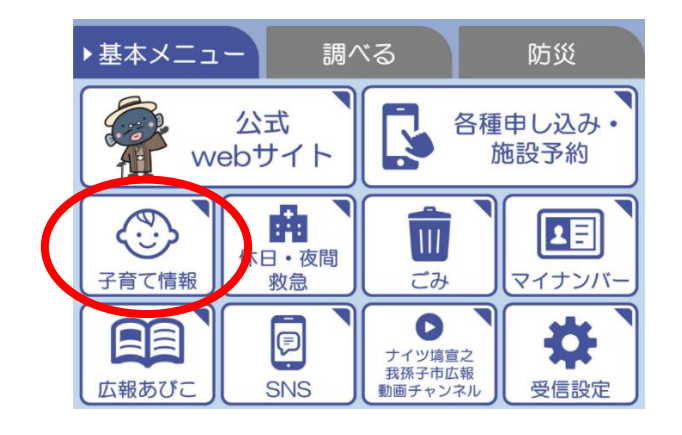

| 1 | 「基本メニュー」     |
|---|--------------|
|   | $\Downarrow$ |
|   | 「子育て情報」      |

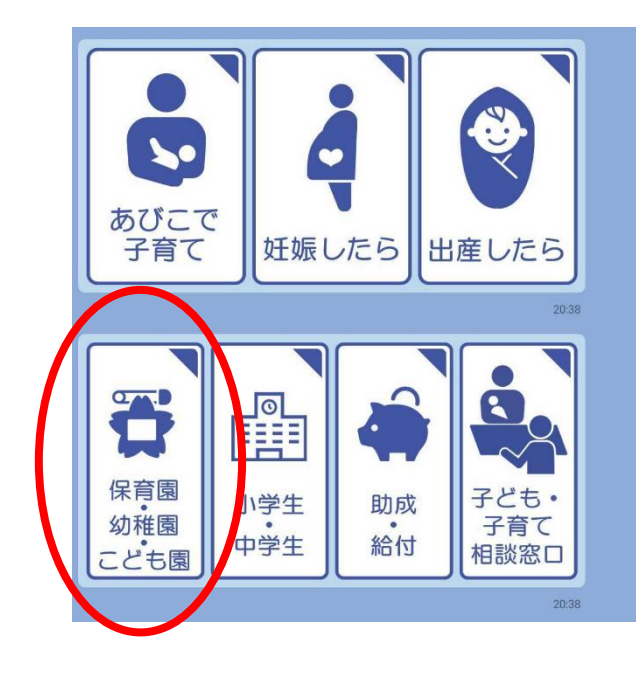

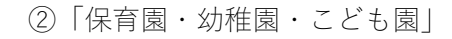

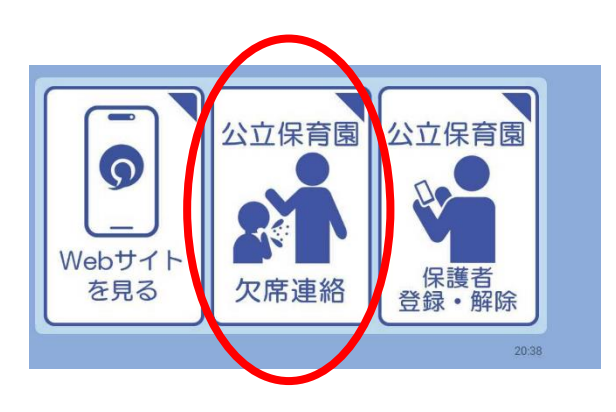

③「欠席連絡」

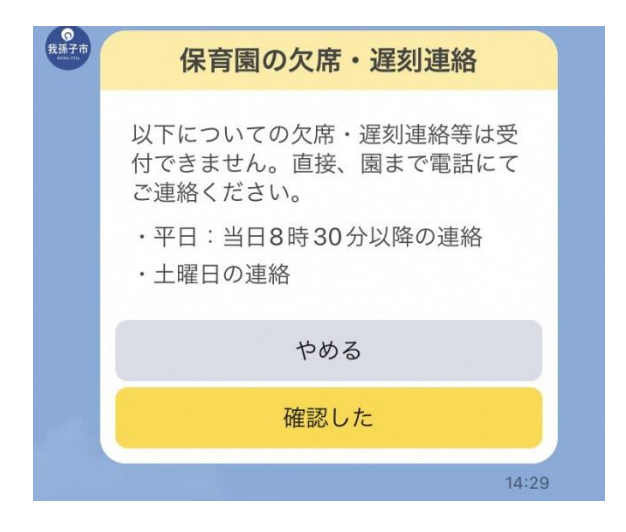

注意事項をご確認ください。

④「確認した」

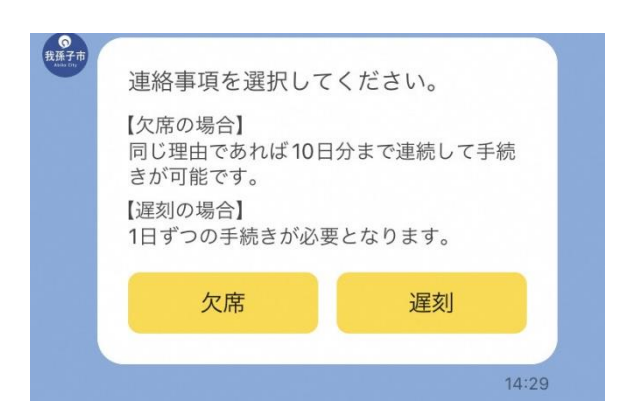

⑤「欠席」か「遅刻」かを選んでください。

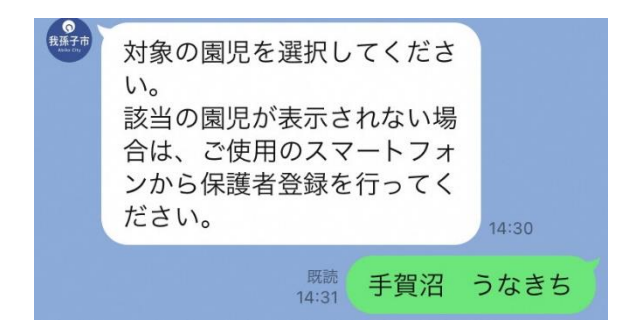

⑥対象の園児を選んでください。

この後は画面の指示に従って、 必要事項を入力してください。

| <b>建柏</b> P                         | う谷の確認                               |
|-------------------------------------|-------------------------------------|
| 連絡事項                                | 欠席                                  |
| 園児名                                 | 手賀沼 うなきち                            |
| 欠席・遅刻日                              | 2024年6月3日<br>2024年6月4日<br>2024年6月5日 |
| 事由                                  | 家庭都合(症状なし)                          |
| 上記の内容でお間違<br>絡する」をタップし <sup>-</sup> | えなければ、「この内容で連<br>てください。             |
| 中止                                  | 修正                                  |
| この内                                 | 容で連絡する                              |

入力内容を確認してください。

⑦「この内容で連絡する」

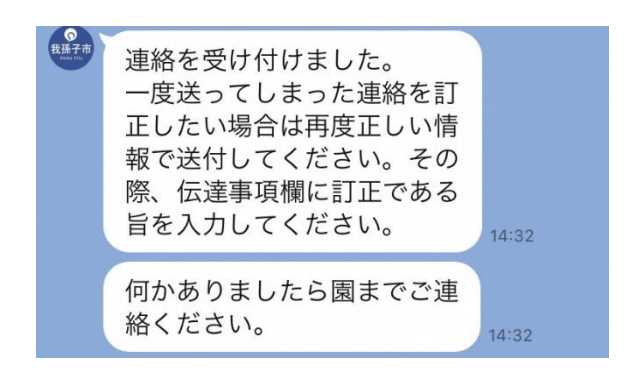

連絡が完了しました。